# Manual **Pagos Promerica**

# Paso 1

Al ingresar al link de Pagos Promerica se desplegará la siguiente pantalla donde deberá seleccionar la opción con la cual desea identificarse: (DPI, NIT o Producto).

| <b>Banco Pro</b> | <b>nerica Ҟ</b> G      | uatemala                           | f©                             |                               | Q                         |
|------------------|------------------------|------------------------------------|--------------------------------|-------------------------------|---------------------------|
| Quienes Somos    | Banca de Personas      | Banca Empresas y PYME              | Canales Electrónicos           | Puntos de Servicio            | BANCA EN LÍNEA >          |
|                  |                        | Identifi                           | cación                         |                               |                           |
|                  | Seleccione el dato que | desea ingresar para identificarse: | *                              |                               |                           |
|                  |                        |                                    |                                |                               |                           |
|                  | NIT<br>Productos       |                                    |                                |                               |                           |
|                  |                        |                                    |                                |                               |                           |
|                  |                        |                                    |                                |                               |                           |
| 6-               | Contáctanos            |                                    |                                |                               |                           |
| P.A.             | Aac                    |                                    |                                |                               |                           |
|                  |                        | © 2021 Banco                       | o Promerica   15 Calle 1-04 Zo | ona 10 Edificio Céntrica Plaz | a   Consejos de seguridad |

# Paso 2

Posteriormente se le solicitará por qué medio desea recibir el token. Puede seleccionar el teléfono o correo electrónico registrado en el sistema de Banco Promerica.

| Banco Proi    | <b>merica Ҟ</b> G                                                      | uatemala                           | f©                           |                               | ۹.                        |
|---------------|------------------------------------------------------------------------|------------------------------------|------------------------------|-------------------------------|---------------------------|
| Quienes Somos | Banca de Personas                                                      | Banca Empresas y PYME              | Canales Electrónicos         | Puntos de Servicio            | BANCA EN LÍNEA >          |
|               |                                                                        | ldentifi                           | cación                       |                               |                           |
|               | Seleccione el dato que                                                 | desea ingresar para identificarse: | •                            |                               |                           |
|               | DPI                                                                    |                                    | -                            |                               |                           |
|               | *Tarjeta de Crédito - últimos 10 dig<br>*Número de préstamo - numeraci | gitos.<br>ón completa              |                              |                               |                           |
|               | Dpi:                                                                   |                                    |                              |                               |                           |
|               |                                                                        |                                    |                              |                               |                           |
|               | Contacto:                                                              |                                    |                              |                               |                           |
|               | XXXX<br>XXXXXX                                                         | erca.com.gt                        |                              |                               |                           |
|               | Contáctanos<br>1724<br>f @ D                                           |                                    |                              |                               |                           |
|               |                                                                        | © 2021 Banco                       | Promerica   15 Calle 1-04 Zo | ona 10 Edificio Céntrica Plaz | a   Consejos de seguridad |

## Paso 3

Ingrese el token recibido y la validación Captcha. Luego presione el botón "Validar".

|                                                                                  | identifica                        | CION |         |
|----------------------------------------------------------------------------------|-----------------------------------|------|---------|
| Seleccione el dato que des                                                       | ea ingresar para identificarse: * |      |         |
| DPI                                                                              |                                   | •    |         |
| *Tarjeta de Crédito - últimos 10 dígitos.<br>*Número de préstamo - numeración co | mpleta                            |      |         |
| Dpi:                                                                             |                                   |      |         |
| 2705205030000                                                                    |                                   |      |         |
| Contacto:                                                                        |                                   |      |         |
| XXXX                                                                             | •                                 |      |         |
| Token:                                                                           |                                   |      |         |
|                                                                                  |                                   |      |         |
| Introduzca el texto siguien                                                      | ite:                              |      | Validar |
| Vincission                                                                       | <b>▲</b> Ø                        |      |         |
| 1. martin                                                                        |                                   |      |         |
|                                                                                  |                                   |      |         |

### Paso 4

Se desplegará la pantalla para realizar el pago. En el campo donde indica el número del producto se mostrará una lista desplegable de sus productos activos dentro de Banco Promerica. Puede escoger pagar su tarjeta de crédito o su préstamo.

|                               |          | A club de beneficios<br>baba baba baba baba<br>baba baba baba<br>baba baba baba<br>baba baba baba<br>baba baba baba<br>baba baba baba baba<br>baba baba baba baba baba baba<br>baba baba |  |  |
|-------------------------------|----------|----------------------------------------------------------------------------------------------------|--|--|
| BLACK MASTERCARD B            | P (LTC)- | Promociones y descuentos en las categorias<br>de Sabores, Compras, Estilo de Vida y Viajes.<br>Descarga la APP Club Promerica.                                                                                                    |  |  |
| 28VIVIENDA QUETZALES          |          | ► Cuotas Promerica desde el primer día.                                                                                                    |  |  |
| 15/01/2022 07/0<br>OQuetzales | 02/2022  | Traslada todas tus compras a cuotas sin<br>intereses. Consulta las categorias al PBX:1724.                                                                                                    |  |  |
| Dólares                       |          | ►Acumula Puntos Promerica, Cash Back y<br>Millas en cada consumo que realices.                                                                                                    |  |  |
| Pago Mínimo: *                |          | ▶Banca en Línea y Banca Móvil sin costo<br>adicional.                                                                                                    |  |  |
| Q 0.00                        |          | Retira efectivo en cajeros o haciendo una<br>transferencia a cuentas propias y terceros.                                                                                                    |  |  |
| Pago al contando: *           |          | ►Disponible de Extrafinanciamiento o                                                                                                    |  |  |
| Q 2,820.79                    | •)       | Intrafinanciamiento.                                                                                                    |  |  |
| Saldo al día: *               |          | Conoce todos lo que puedes disfrutar con<br>tu cuenta monetaria:                                                                                                    |  |  |
| Q                             |          | ►Abre tu cuenta totalmente digital desde<br>Banca Móvil.                                                                                                    |  |  |
| Otro:                         |          | ►Tarjeta de débito para tener aún más                                                                                                    |  |  |
| 0.00                          |          | ▶Atractiva tasa de interés. *                                                                                                    |  |  |

# Paso 5

Por ejemplo si desea pagar su tarjeta de crédito, después de seleccionar el producto se mostrará la siguiente información:

- Fecha de Corte
- Fecha de Pago

Adicional, deberá seleccionar la moneda en la que desea realizar su pago:

- Quetzales
- Dólares

| PREMIA PLATIN         | IUM VISA (LTC)- | Promociones y descuentos en las categorías     de Sabores, Compras, Estilo, de Vida y Visies               |  |  |  |
|-----------------------|-----------------|----------------------------------------------------------------------------------------------------|--|--|--|
| echa de corte:        | Fecha de pago:  | Descarga la APP Club Promerica.                                                                            |  |  |  |
| 22/08/2021 14/09/2021 |                 | <ul> <li>Cuotas Promerica desde el primer dia.</li> <li>Traslada todas tus compras a cuotas sin</li> </ul> |  |  |  |
| Quetzales             |                 | intereses. Consulta las categorías al PBX:1724.                                                            |  |  |  |
| Dólares               |                 | Acumula Puntos Promerica, Cash Back y<br>Millas en cada consumo que realices.                              |  |  |  |

## Paso 6

Dependiendo del producto seleccionado se mostrarán las opciones de pago del mismo. Puede escoger el monto que desea pagar según las siguientes opciones:

- Pago Mínimo
- Pago al contado
- Saldo al día
- Otro, en esta opción podrá agregar el monto que desea abonar a su producto.

| Q 250.00                            |   |
|-------------------------------------|---|
| Pago al contando:                   |   |
| Q 3494.04                           |   |
|                                     |   |
| Saldo al día: *                     |   |
| <b>Saldo al día: *</b><br>Q 7384.91 | - |
| O 7384.91<br>Otro:                  |   |

#### Paso 7

Como siguiente paso deberá ingresar los datos de la tarjeta de débito con la cuál realizará el pago. Para proceder deberá seleccionar la casilla "Acepto Términos y Condiciones". Si desea leerlos, al presionar "Acepto Términos y Condiciones", se despleagrán.

#### Paso 8

Por último, presione el botón "Pagar"

| INGRESA LOS DATOS DE LA TARJETA D<br>DÉBITO DE OTRO BANCO CON LA QUE S<br>DESEA PAGAR |
|---------------------------------------------------------------------------------------|
| No. de tarjeta: *                                                                     |
| Fecha de vencimiento: *                                                               |
| cvv:•                                                                                 |
| Monto a debitar:                                                                      |
| Q 250.00                                                                              |
| Acepto los términos y condiciones                                                     |
| Pagar                                                                                 |

|                 | Seleccione el   | producto que desea pagar                                                                                        |
|-----------------|-----------------|----------------------------------------------------------------------------------------------------|
|                 |                 | iEl club de beneficios<br>hecho para ti!<br>Descarga la APP<br>Búscala como<br>Club Promerica                   |
|                 |                 | *Aplican restricciones.                                                                                         |
| PREMIA PLATIN   | NUM VISA (LTC)- | Promociones y descuentos en las categorías<br>de Sabores, Compras, Estilo de Vida y Viajes.                     |
| Fecha de corte: | Fecha de pago:  | Descarga la APP Club Promerica.                                                                                 |
| 22/08/2021      | 14/09/2021      | <ul> <li>Cuotas Promerica desde el primer día.</li> <li>Traelada, todas, tus, compras, a cuotas, sin</li> </ul> |
| Quetzales       |                 | intereses. Consulta las categorías al PBX:1724.                                                                 |
| ODólares        |                 | Acumula Puntos Promerica, Cash Back y<br>Millas en cada consumo que realices.                                   |

| Pago Mínimo: *                                    | adicional.                                                                               |
|---------------------------------------------------|------------------------------------------------------------------------------------------|
| Q 250.00                                          | Retira efectivo en cajeros o haciendo una<br>transferencia a cuentas propias y terceros. |
| Pago al contando:                                 | Disponible de Extraînanciamiento o                                                       |
| Q 3494.04                                         | Intrafinanciamiento.                                                                     |
| Saldo al día: *                                   | Conoce todos lo que puedes disfrutar con<br>tu cuenta monetaria:                         |
| Q 7384.91                                         | Abre tu cuenta totalmente digital desde<br>Banca Móvil.                                  |
| Otro:                                             | ► Tarjeta de débito para tener aún más                                                   |
| 0                                                 | <ul> <li>Atractiva tasa de interés. *</li> </ul>                                         |
| INGRESA LOS DATOS DE LA TARJETA DE                | Disponible en quetzales, dólares o euros.                                                |
| DEBITO DE OTRO BANCO CON LA QUE SE<br>DESEA PAGAR | ► Retiro de efectivo en cajeros 5B y cajeros                                             |
| No. de tarjeta: *                                 | internacionales.                                                                         |
|                                                   | *Aplican términos y condiciones.                                                         |
| Fecha de vencimiento: *                           |                                                                                          |
| cvv:•                                             |                                                                                          |
| Monto a debitar:                                  |                                                                                          |
| Q 250.00                                          |                                                                                          |
| Acepto los términos y condiciones                 |                                                                                          |
|                                                   |                                                                                          |
| Pagar                                             |                                                                                          |

Banca en Linea y Banca Móvil sin costo

### Paso 9

Al presionar el botón "Pagar", se desplegará una ventana donde debe confirmar los datos de pago y presionar el botón "Aceptar". Si desea realizar cambios deberá presionar el botón "Cancelar".

| Saldo al día: *                          | Saldo a pagar: Q 250.00<br>Monto a debitar: Q250.00 |                                             |             | rutar con    |
|------------------------------------------|-----------------------------------------------------|---------------------------------------------|-------------|--------------|
| Q 7384.91                                | ¿Su pago es correcto?                               |                                             |             | tat desde    |
| Otro:                                    |                                                     | Aceptar                                     | Cancelar    | aún más      |
| 0                                        |                                                     | ► Atractiva tasa de interé                  | s. *        |              |
| INGRESA LOS                              | DATOS DE LA TARJETA DE                              | Disponible en quetzale                      | es, dólares | o euros.     |
| DEBITO DE OT<br>DESEA PAGAR              | RO BANCO CON LA QUE SE                              | ► Retiro de efectivo en<br>internacionales. | cajeros     | 5B y cajeros |
| NO. GE TALJETA: *                        |                                                     | *Aplican términos y condiciones.            |             |              |
| XXXX-XXX-XXXX-XXXX-XXXX-XXXXX-XXXXX-XXXX | 0000                                                |                                             |             |              |
| Fecha de vencimie                        | ento: *                                             |                                             |             |              |
| 05/26                                    |                                                     |                                             |             |              |
| CVV: *                                   |                                                     |                                             |             |              |
| 265                                      |                                                     |                                             |             |              |
| Monto a debitar:                         |                                                     |                                             |             |              |
| Q 250.00                                 |                                                     |                                             |             |              |
| Acepto los térm                          | inos y condiciones                                  |                                             |             |              |
|                                          |                                                     |                                             |             |              |
|                                          |                                                     |                                             |             |              |

#### Paso 10

Al presionar el botón "Aceptar" visualizará el recibo de pago. Con estos simples pasos, puede pagar sus tarjetas de crédito y préstamos de Banco Promerica de forma fácil y rápido! Si desea realizar otro pago, deberá seleccionar la opción "Realizar pago a tercero"

| Quienes Somos | Banca de Personas | Banca Empresas y PYME       | Canales Electrónicos      | Puntos de Servicio | BANCA EN LÍNEA > |
|---------------|-------------------|-----------------------------|---------------------------|--------------------|------------------|
|               |                   | Recibo                      | de Pago                   |                    |                  |
|               | Nombre:           | Philostossoci shilostossoci | PAP9500350LL SAP9500350LL |                    |                  |
|               | Producto:         | PREMIA PLATINUM VISA (LTC)- | 740                       |                    |                  |
|               | Moneda:           | Quetzales                   |                           |                    |                  |
|               | Monto a Pagado:   | Q 3890.87                   |                           |                    |                  |
|               | Saldo Pendiente:  | Q0                          |                           |                    |                  |
|               | Realizar pago     | a tercero                   |                           |                    |                  |